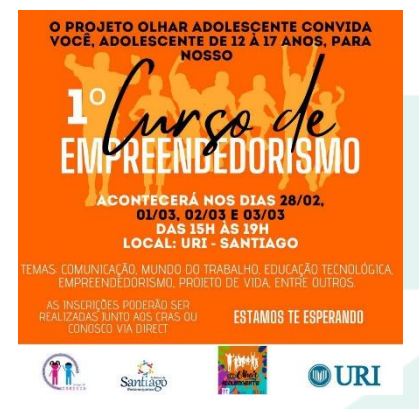

## Questionário Curso de Elaboração de Currículos

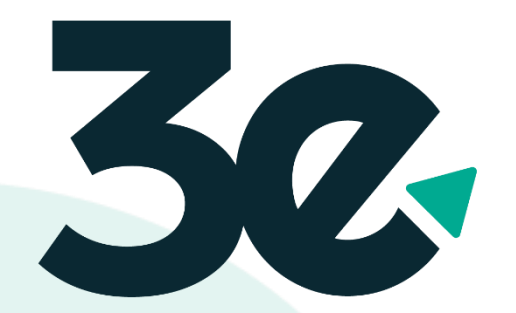

Gestão de Pessoas

# MANUAL QUESTIONÁRIO ONLINE

## Questuionário Online : 06/03/2023 à 13/03/2023.

#### Passo 01 – Acesse o Site www.3e.srv.br

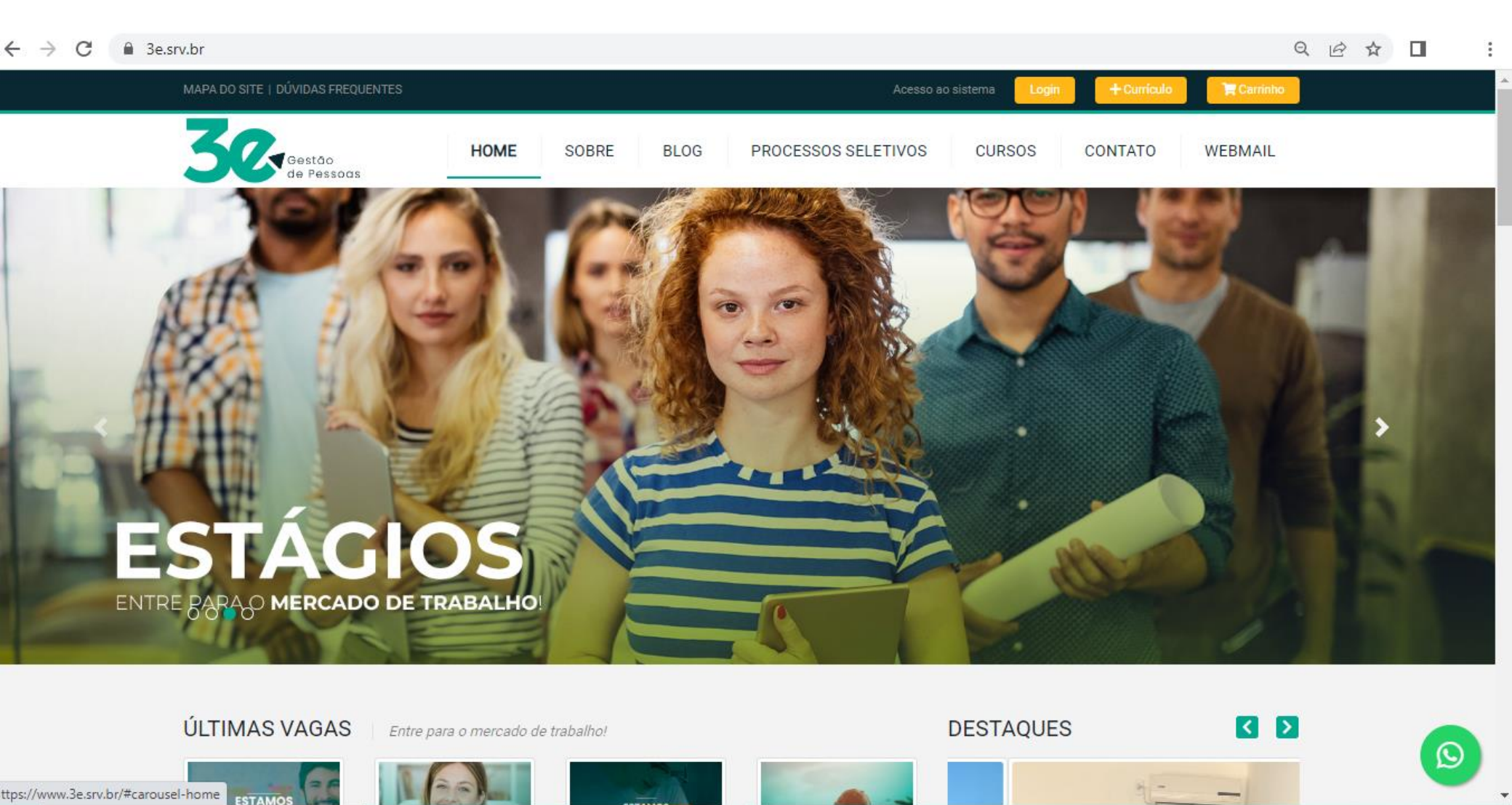

### Passo 02 – Como você já fez seu cadastro e inscrição basta clicar em LOGIN.

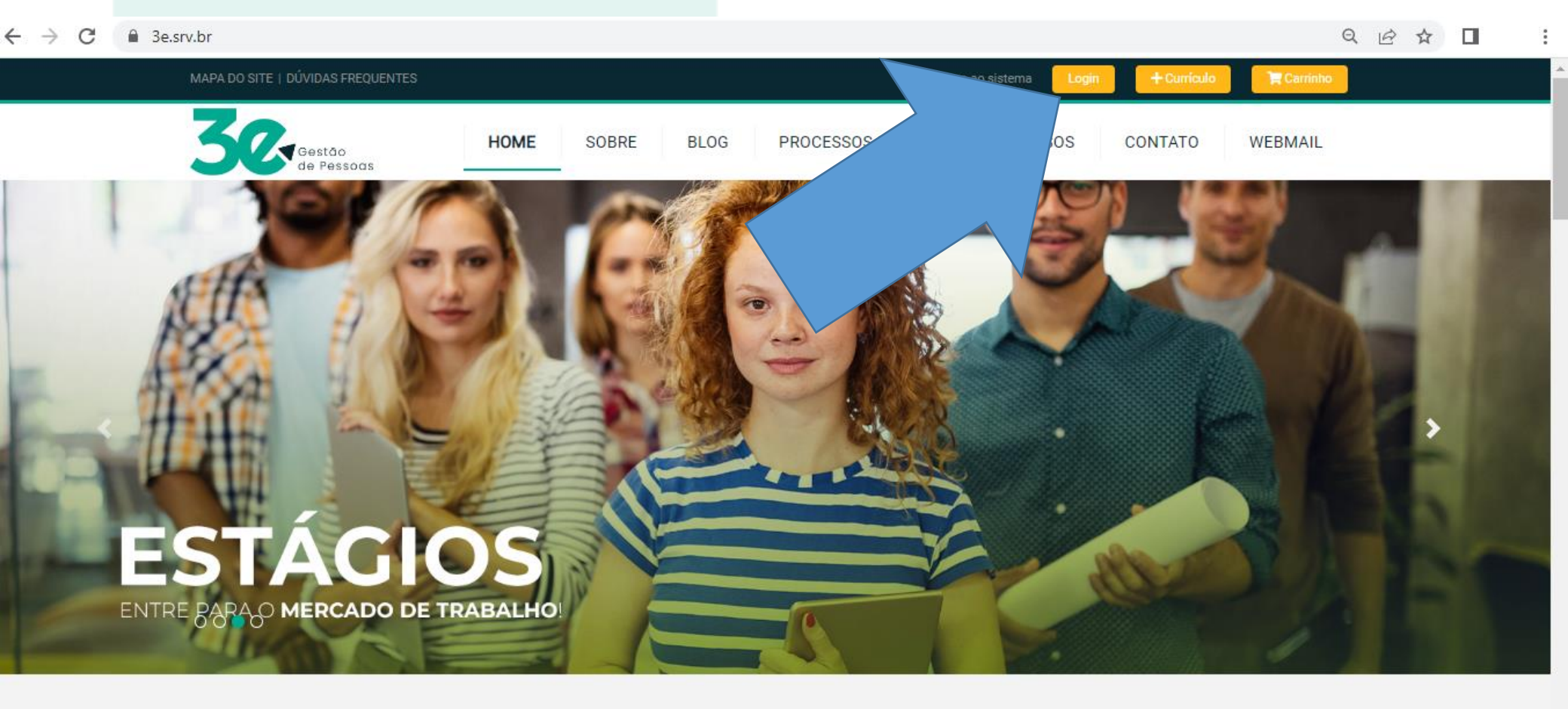

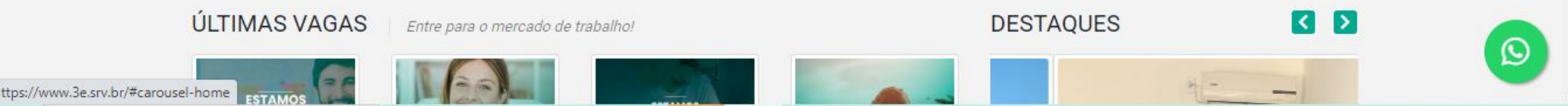

#### Passo 03 – Clique em Login ESTUDANTES.

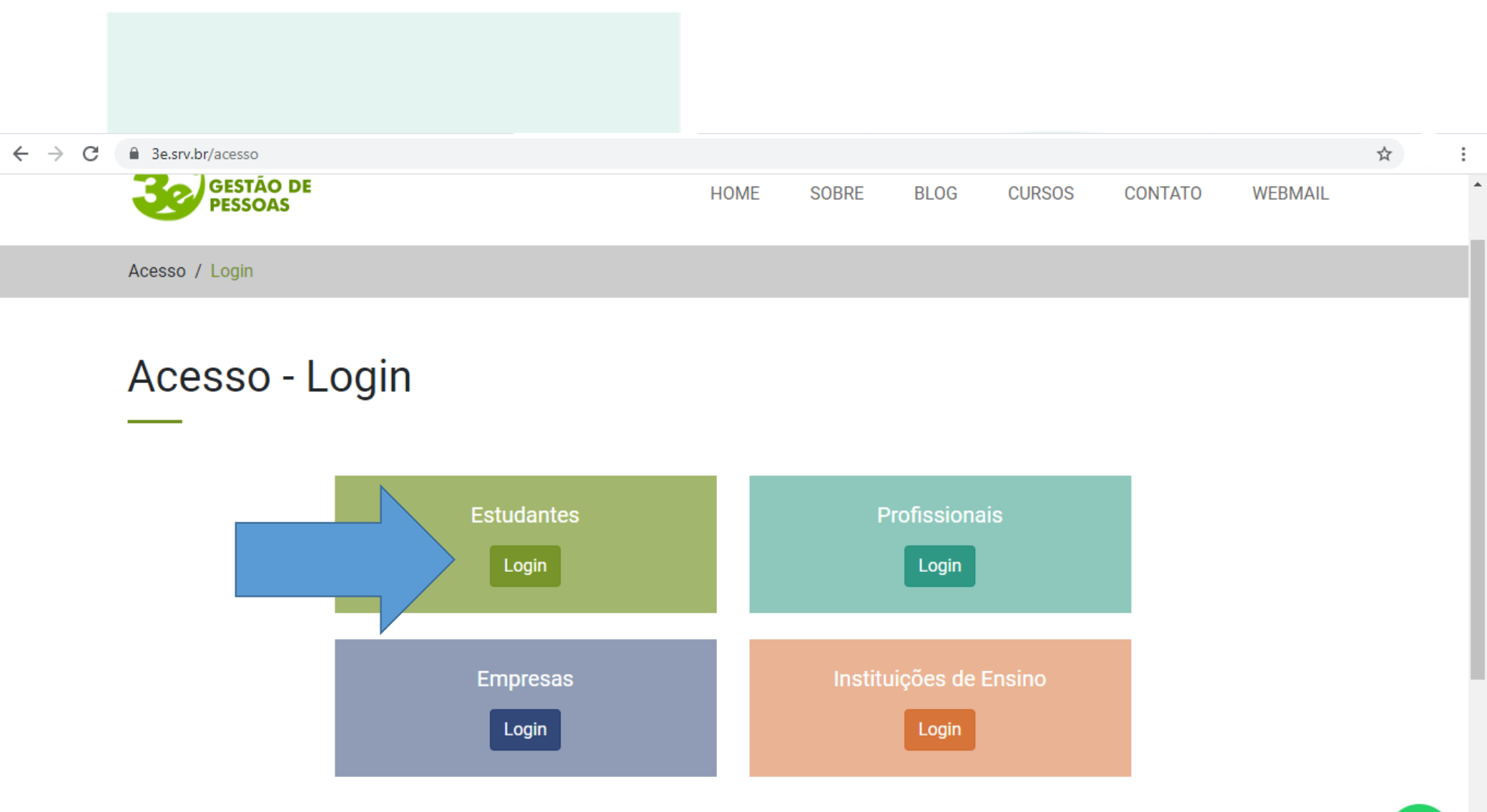

# Passo 04 – Digite seu E-MAIL e SENHA cadastrados durante a inscrição e clique em ENTRAR.

🕶 🏠

← → C 🔒 3e.srv.br/estudantes/login

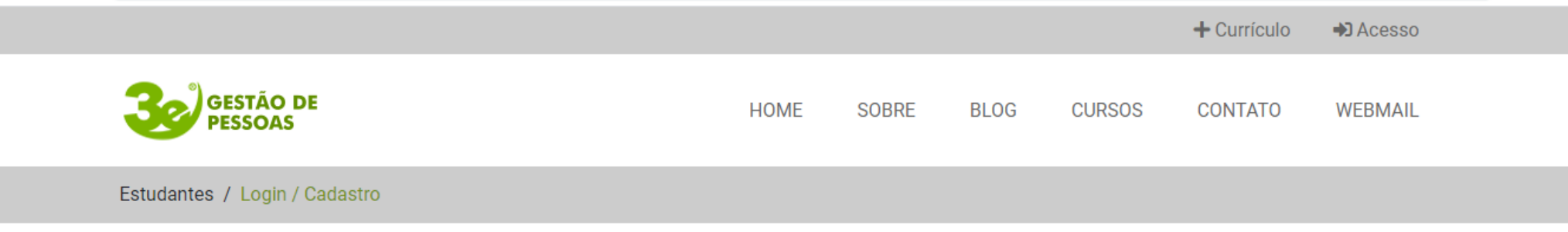

#### Estudantes - Login / Cadastro

| Dados pessoais<br>Nome Completo * | Já possui conta? Faça o login abaixo:                           |
|-----------------------------------|-----------------------------------------------------------------|
| CPE *                             | SEU E-MAIL<br>Por favor, forneça um endereço eletrônico válido. |
|                                   | SUA SENHA                                                       |
| Órgão Emissor                     | Entrar Esqueceu a senha?                                        |
| Óraão Emissor do RG               |                                                                 |

## Passo 05 – Você está em sua Área do Estudante, basta clicar em PROCESSOS SELETIVOS.

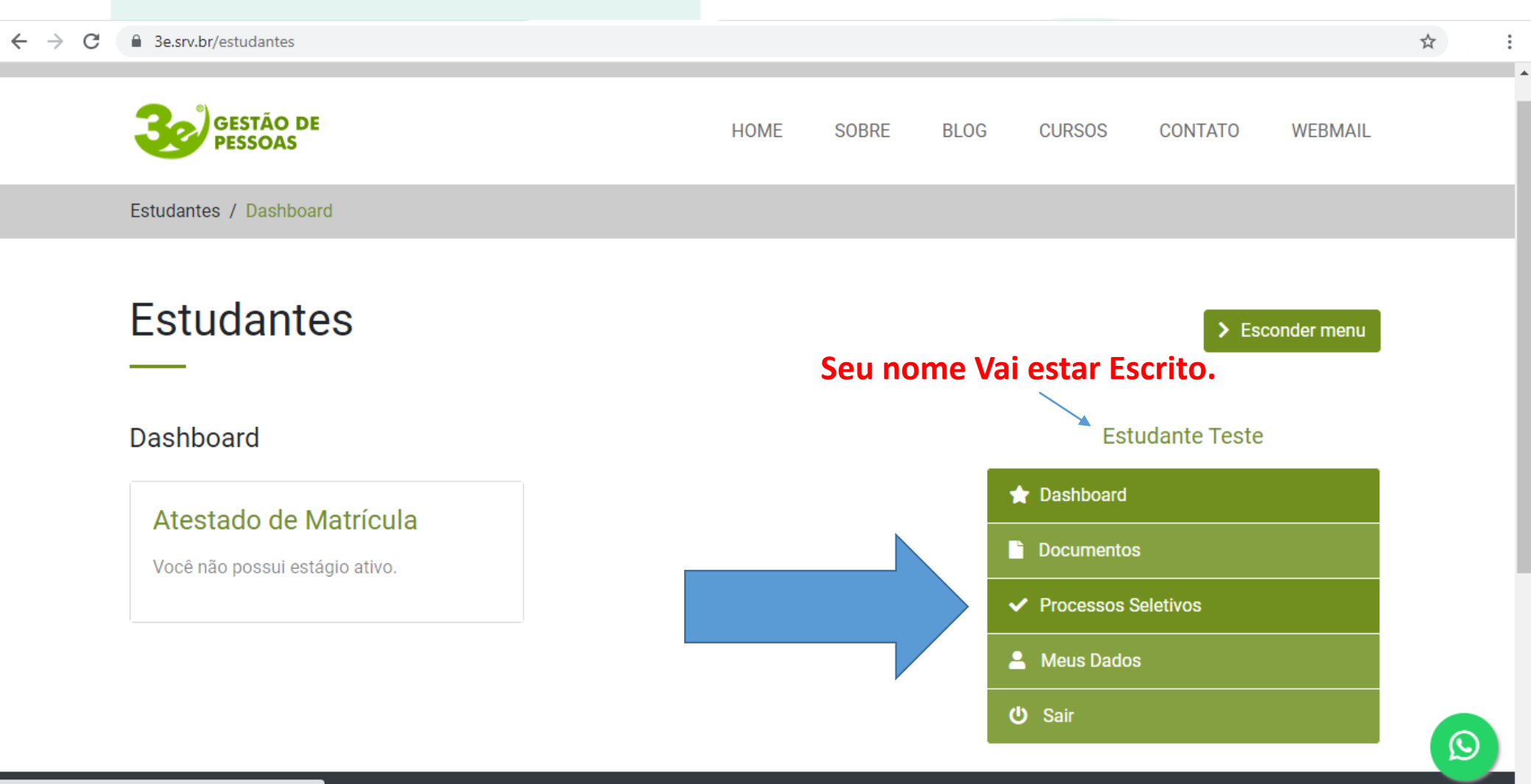

Passo 06 – Você consegue visualizar o processo seletivo, para iniciar sua PROVA basta clicar em PROVA ONLINE na hora de entrada, que é entre 09:00 e 09:05 Horas. Antes ou depois deste horário não adianta clicar que o botão não fara nenhuma Ação.

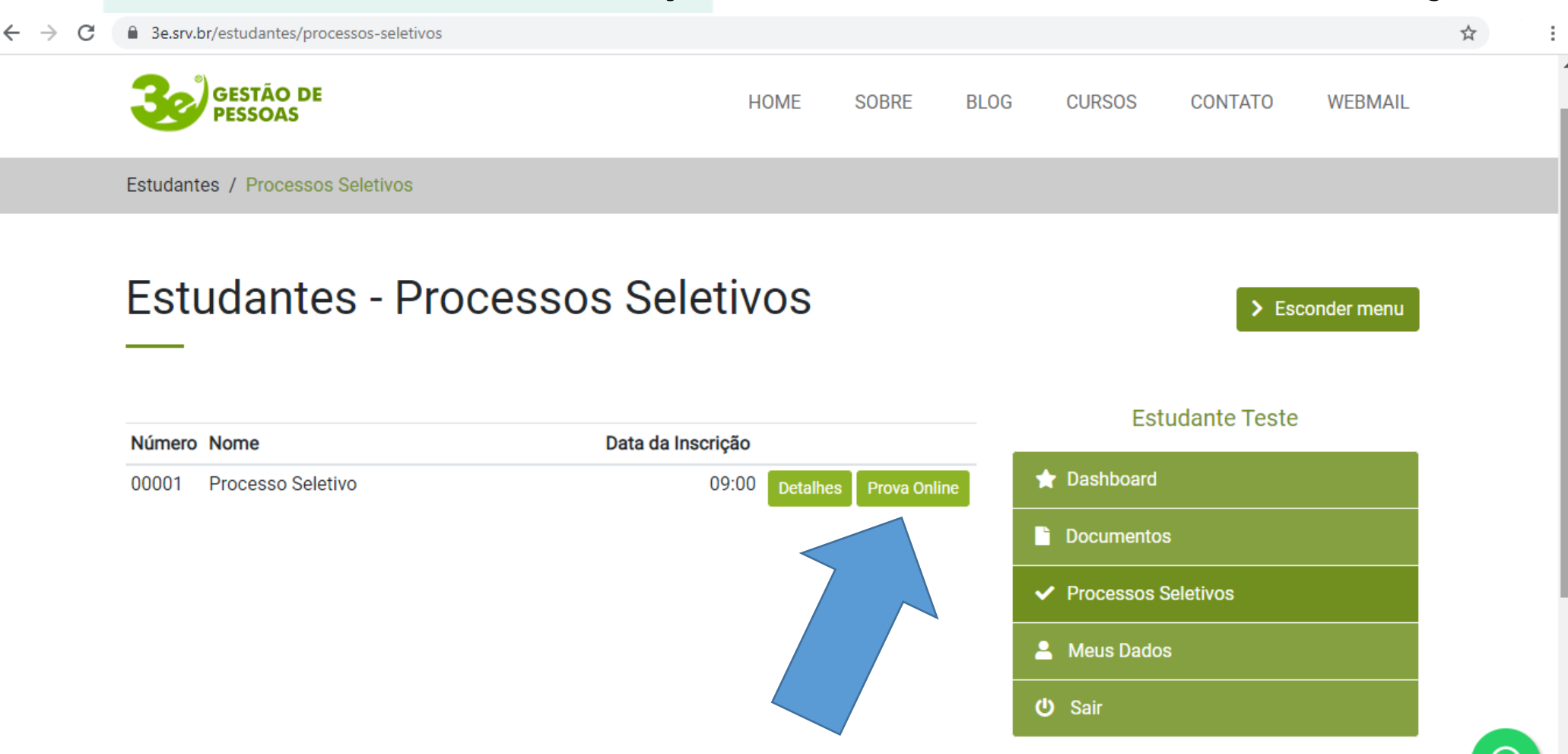

 $\odot$ 

#### Passo 07 – Clique em INICIAR PROVA.

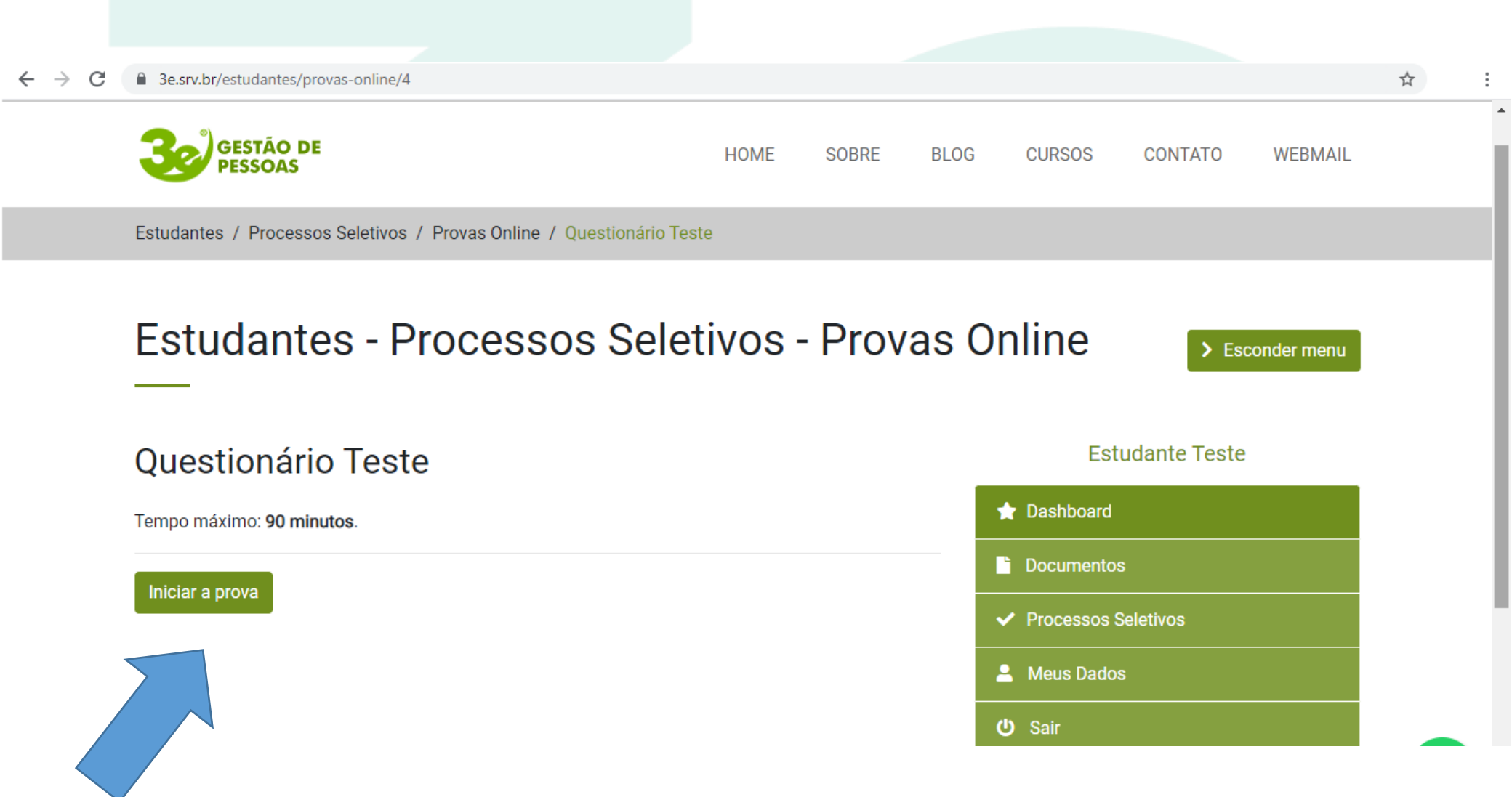

Passo 08 – Durante a prova Leia o Enunciado com Atenção, leia as alternativas, escolha a que você considera CORRETA, CLIQUE NA ALTERNATIVA e depois CLIQUE em RESPONDER para passar para a PRÓXIMA QUESTÃO! Após clicar em responder você não poderá voltar para questão anterior em hipótese alguma, então apenas clique em responder após ter CERTEZA da alternativa.

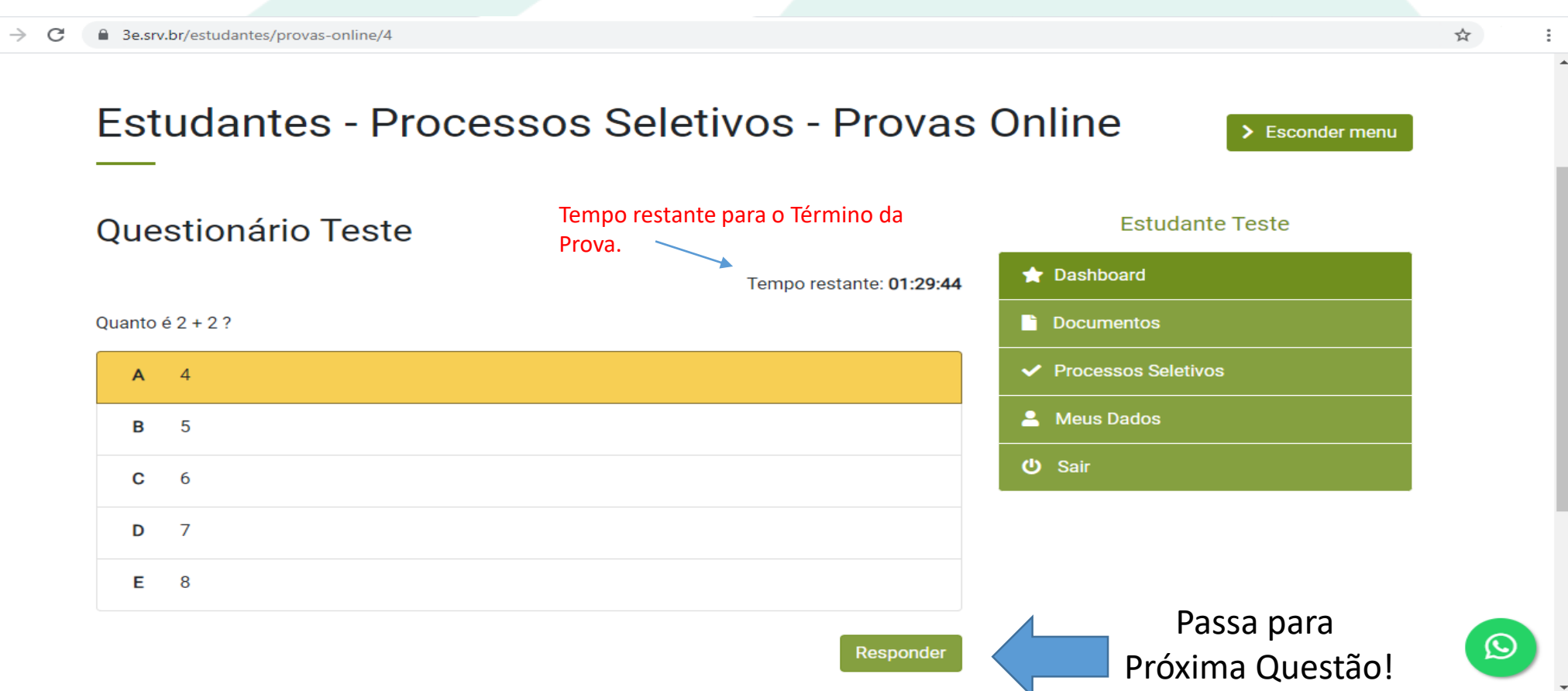

Passo 09 – Após responder todas as perguntas vai aparecer uma tela de conclusão da PROVA, basta você clicar em DOWNLOAD para salvar ou imprimir o comprovante.

| $\rightarrow$ G | 3e.srv.br/estudantes/provas-or | nline/4                        |                        | \$<br> |
|-----------------|--------------------------------|--------------------------------|------------------------|--------|
|                 | Estudantes                     | - Processos Seletivos - Provas | Online > Esconder menu |        |
|                 | Questionário T                 | este                           | Estudante Teste        |        |
|                 | Dados Gerais                   |                                | ★ Dashboard            |        |
|                 | Estudante                      | Estudante Teste                | Documentos             |        |
|                 | Prova                          | Questionário Teste             | ✓ Processos Seletivos  |        |
|                 | Início                         | 22/09/2021 13:48               | 💄 Meus Dados           |        |
|                 | Conclusão                      | 22/09/2021 14:07               | <b>ப்</b> Sair         |        |
|                 | Total de questões              | 2                              |                        |        |
|                 | Status                         | Finalizado                     |                        |        |

#### Comprovante de Conclusão

Download

←

Passo 10 – Você concluiu a PROVA agora você pode sair do navegador e Aguardar os lançamentos de gabarito e notas nos próximos dias conforme Cronograma no Site <u>www.3e.srv.br</u>.

|                                                                                                    | 1 / 1   - 100%               | +   🗄 \land       |                | 1 🖶 🖶 🗄 |
|----------------------------------------------------------------------------------------------------|------------------------------|-------------------|----------------|---------|
| Example 1   Example 1   Example 1   Example 1   Example 1   Example 1   Example 1   Example 1   Example 1   Example 1   Example 1   Example 1   Example 1   Example 1 | Com                          | Gestão de Pessoas | Prova Online   |         |
| 1                                                                                                    |                              |                   |                | ,       |
|                                                                                                    | Prova Online: Questionário T | este              |                |         |
|                                                                                                    | Início: 22/09/2021 13:48     |                   |                |         |
|                                                                                                    | Conclusão: 22/09/2021 14:07  |                   |                |         |
|                                                                                                    | Total de questões: 2         |                   |                |         |
|                                                                                                    | Status: Finalizado           |                   |                |         |
|                                                                                                    | Nome Completo: Estudante T   | este              |                |         |
|                                                                                                    | Endereço: Benjamin Constant, | 175               | Bairro: Centro |         |
|                                                                                                    | Cidada: Santiaga             | Estado: PS        | CEP: 07700-275 |         |

# **BOA PROVA A TODOS!**

# Qualquer dúvida entre em contato com a empresa 3e Gestão de Pessoas!

**Contatos para Dúvidas:** 

WhatsApp: (55) 99905-6303

E-mail: gestao@3e.srv.br

**Tel:** (55) 3251 - 0300